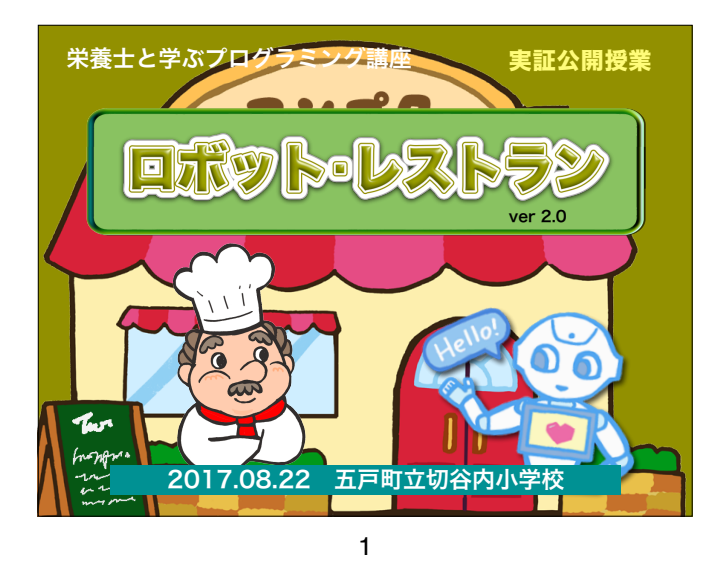

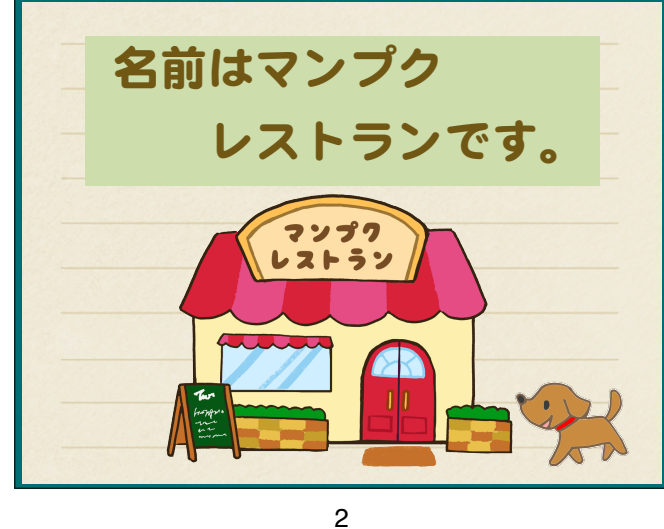

店長のマンプクさんは、 コックさんをふやしたいの ですがなかなか見つかりません。

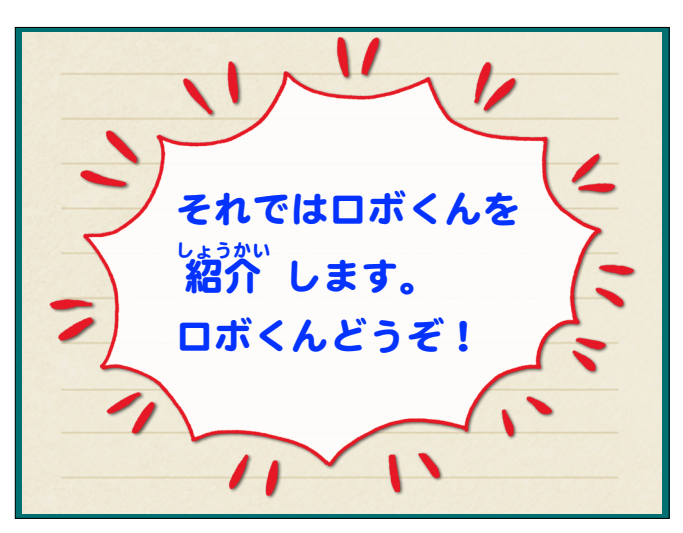

3

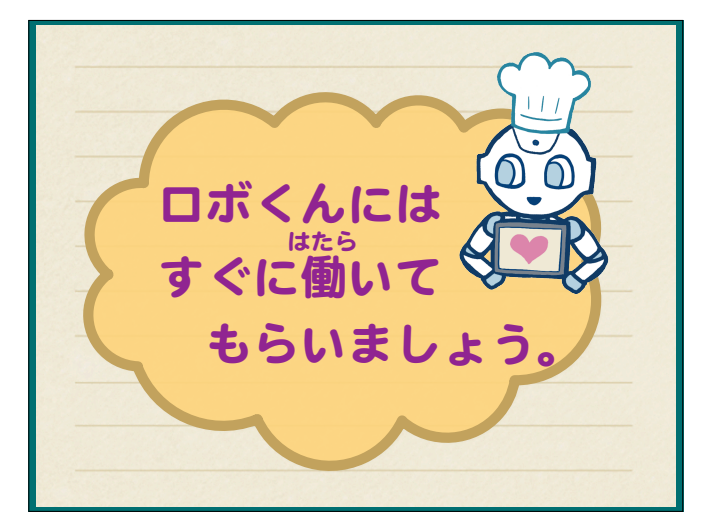

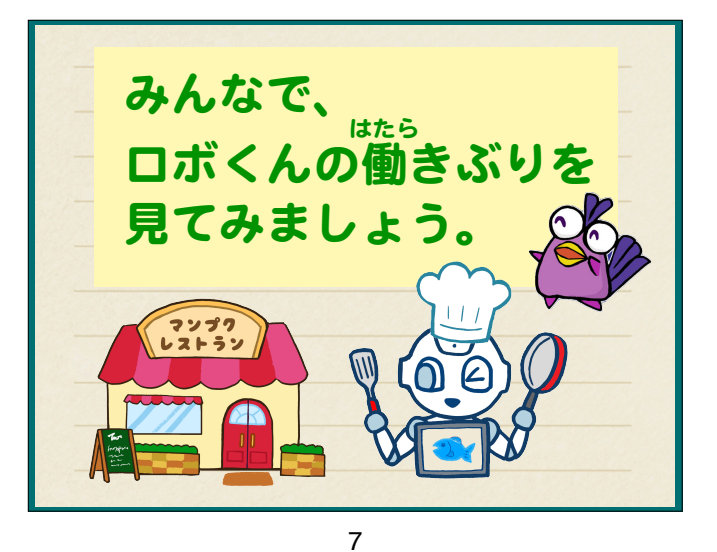

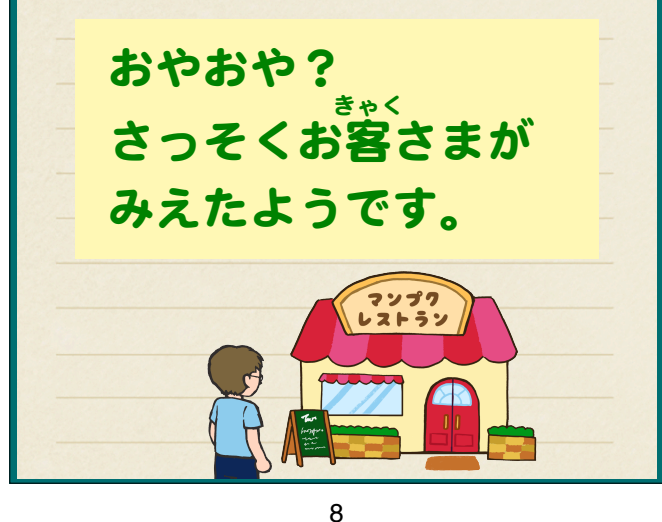

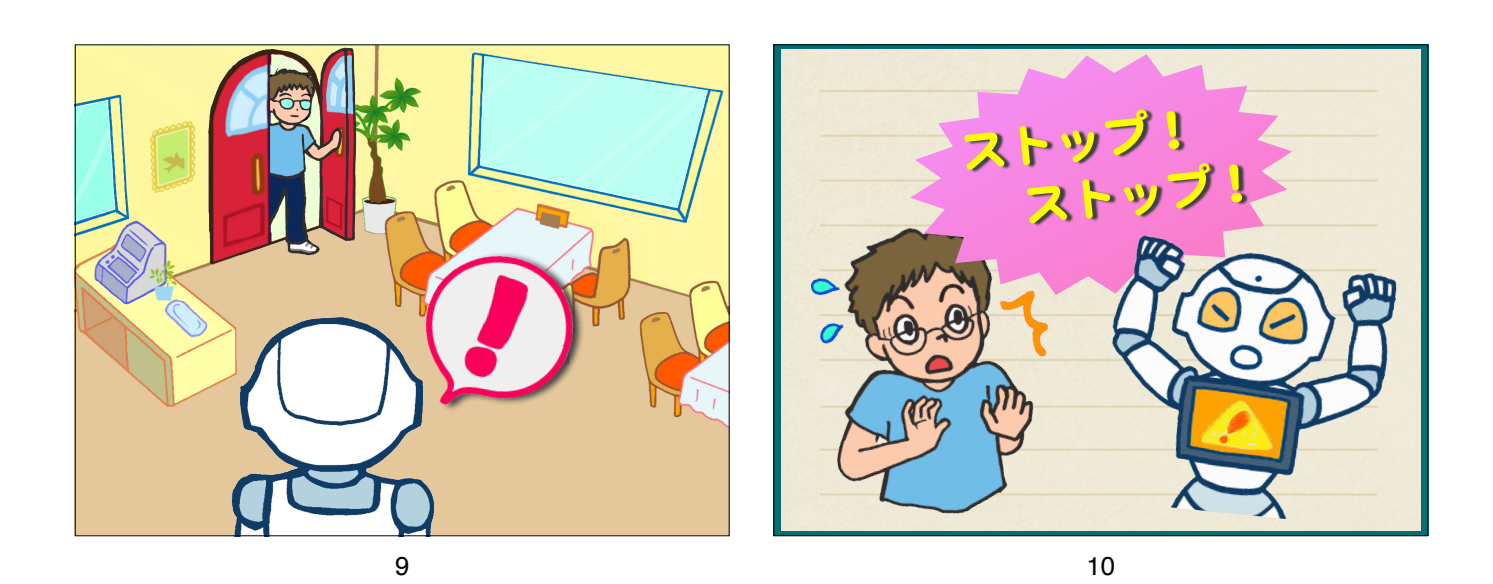

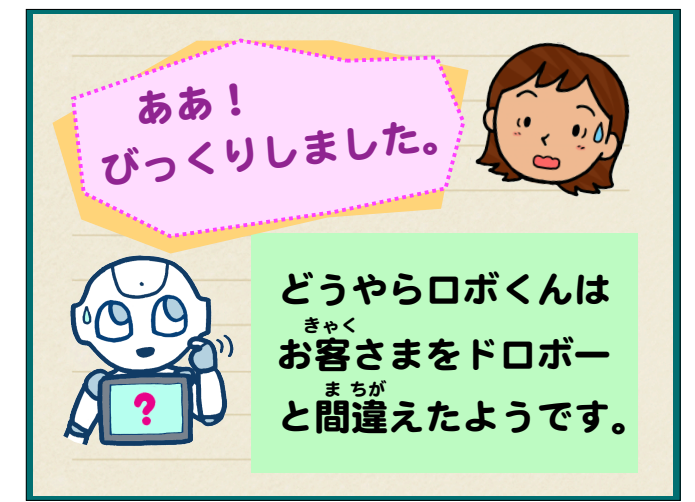

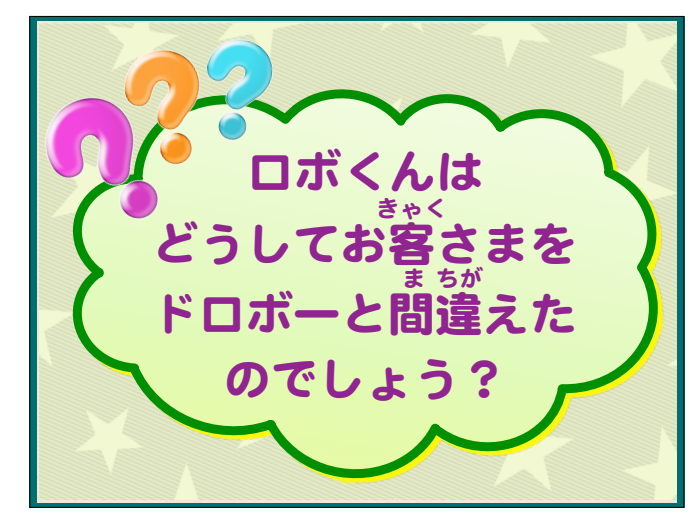

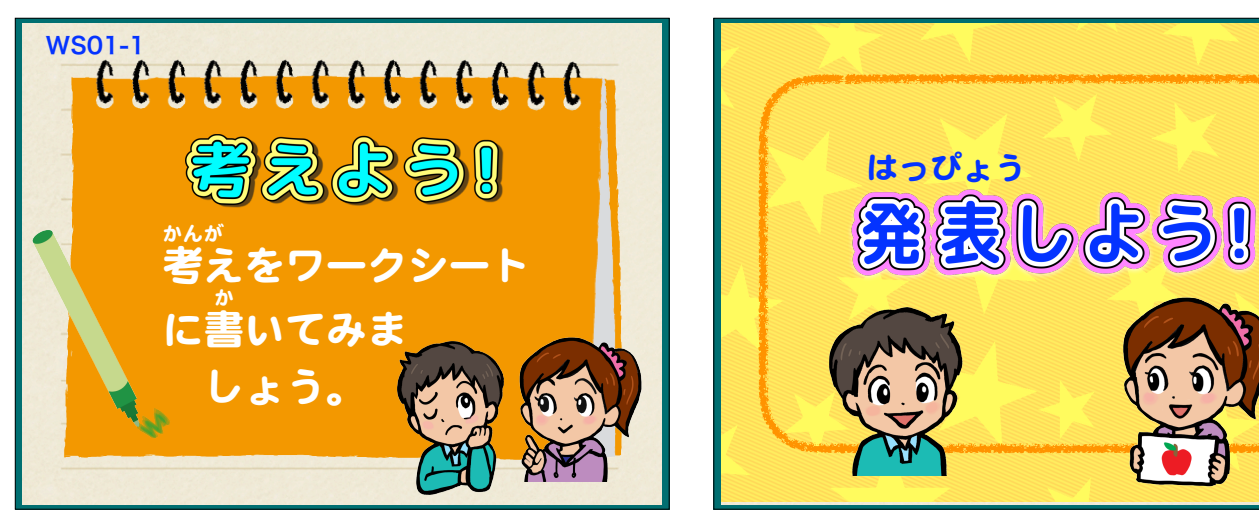

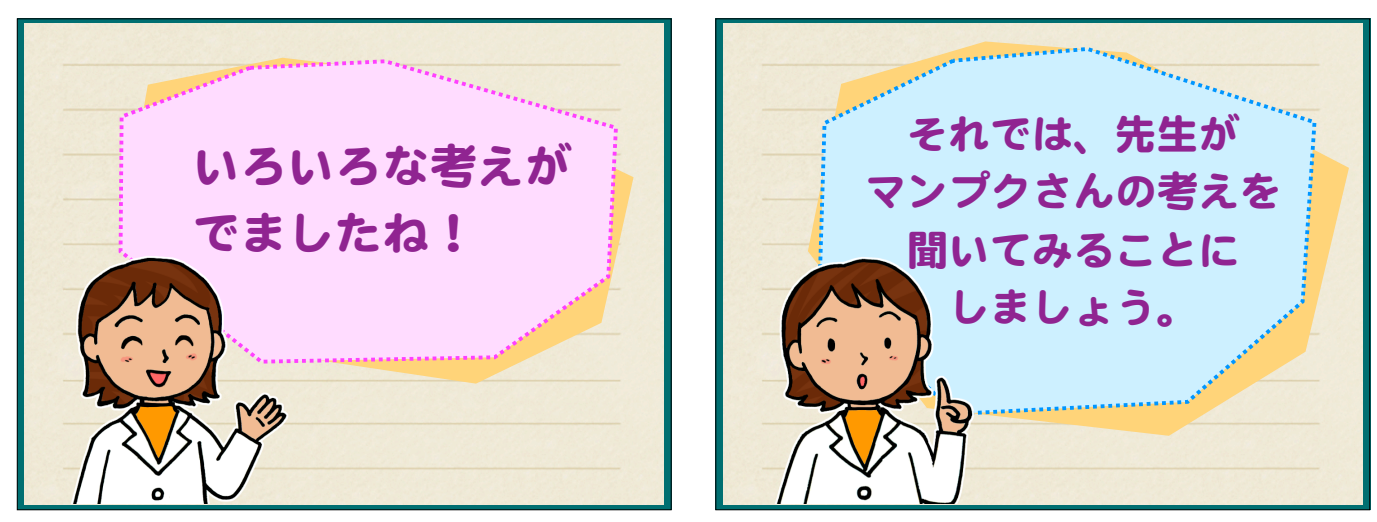

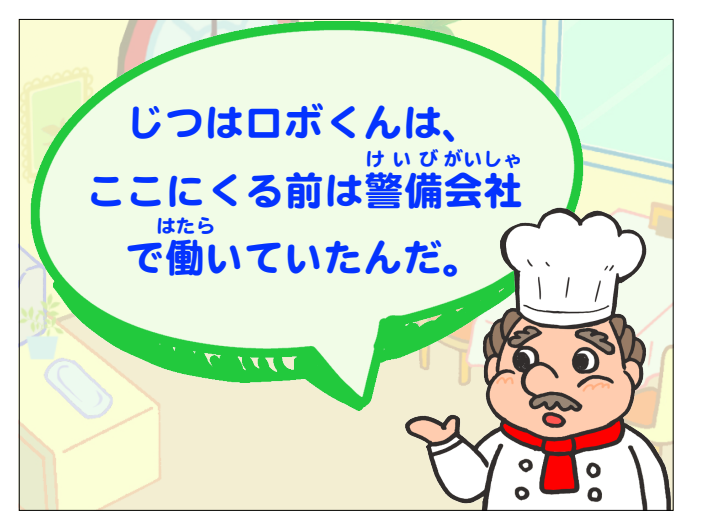

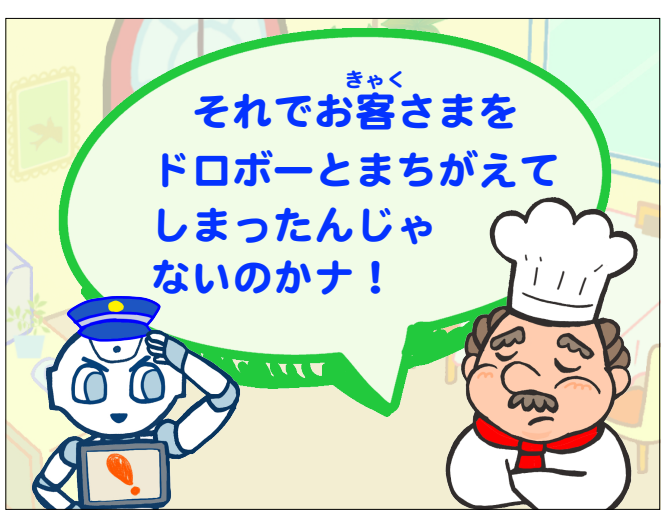

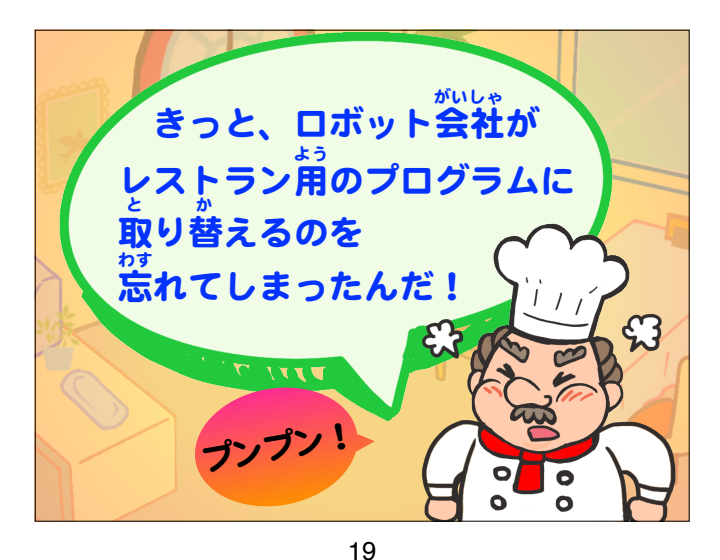

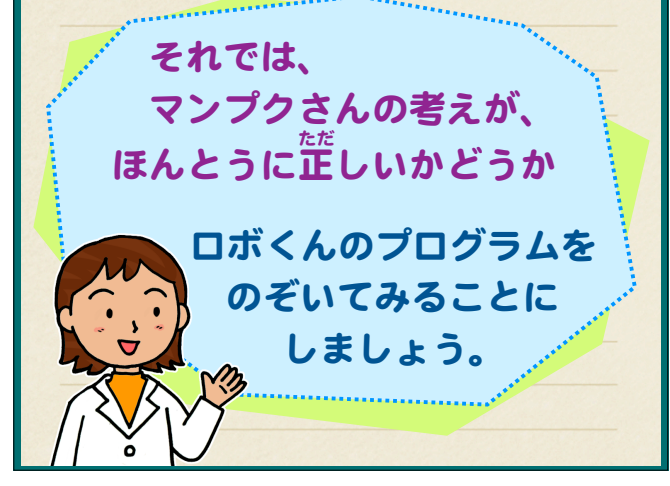

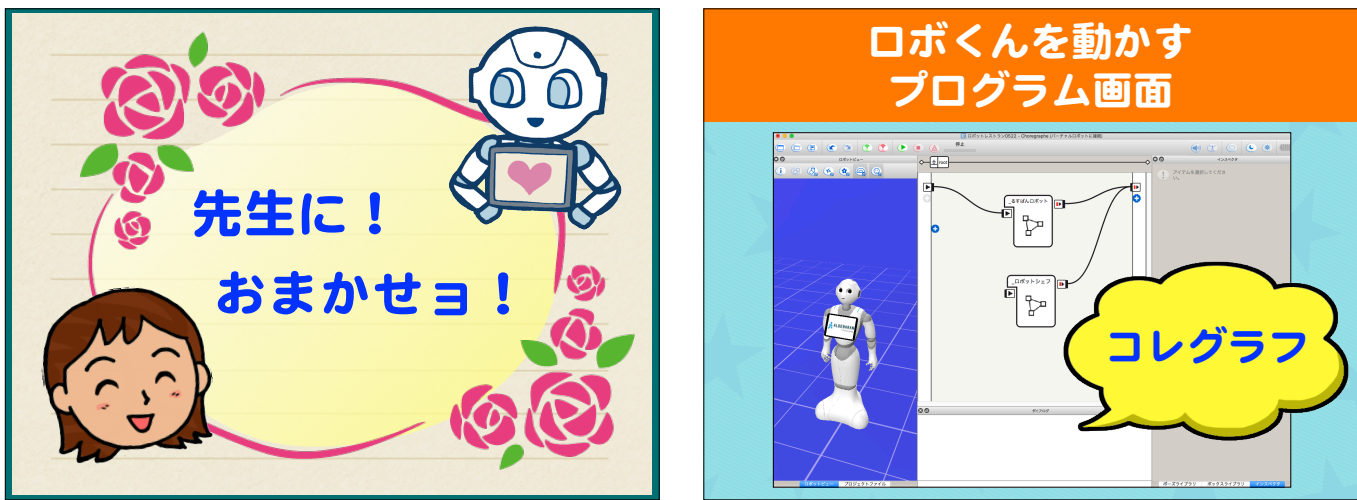

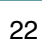

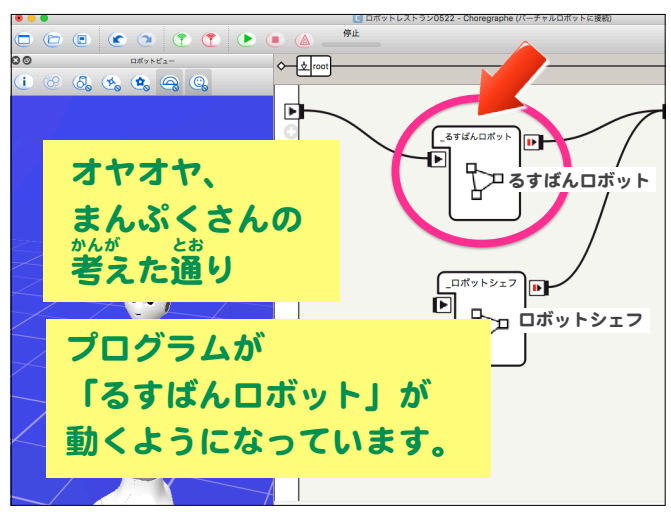

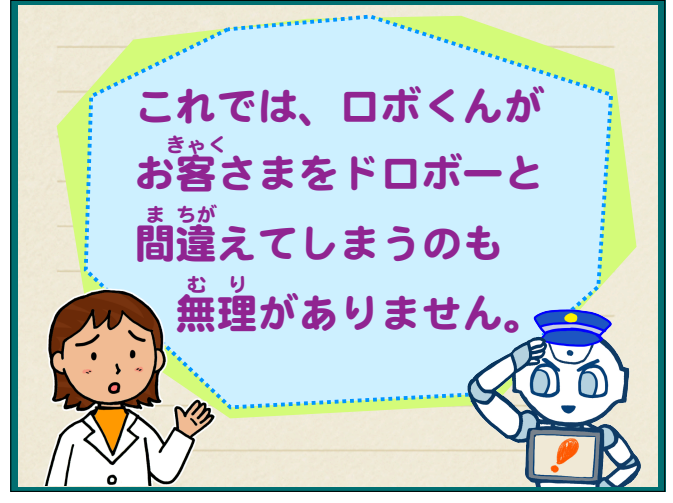

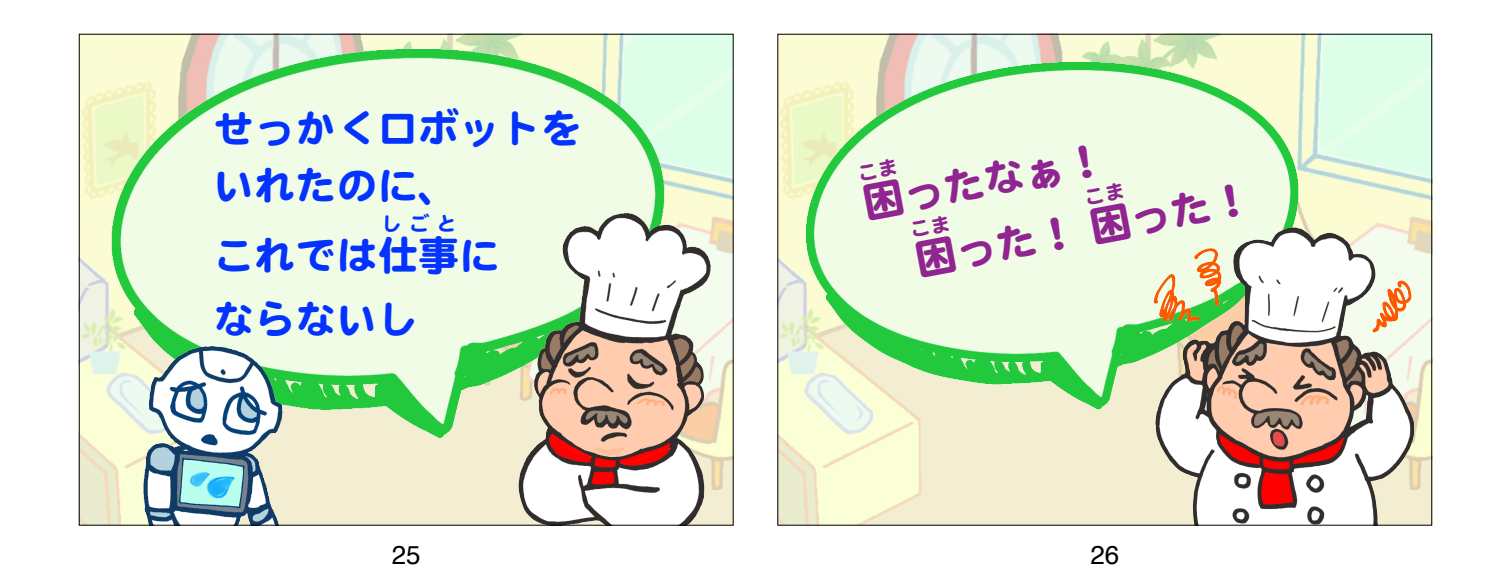

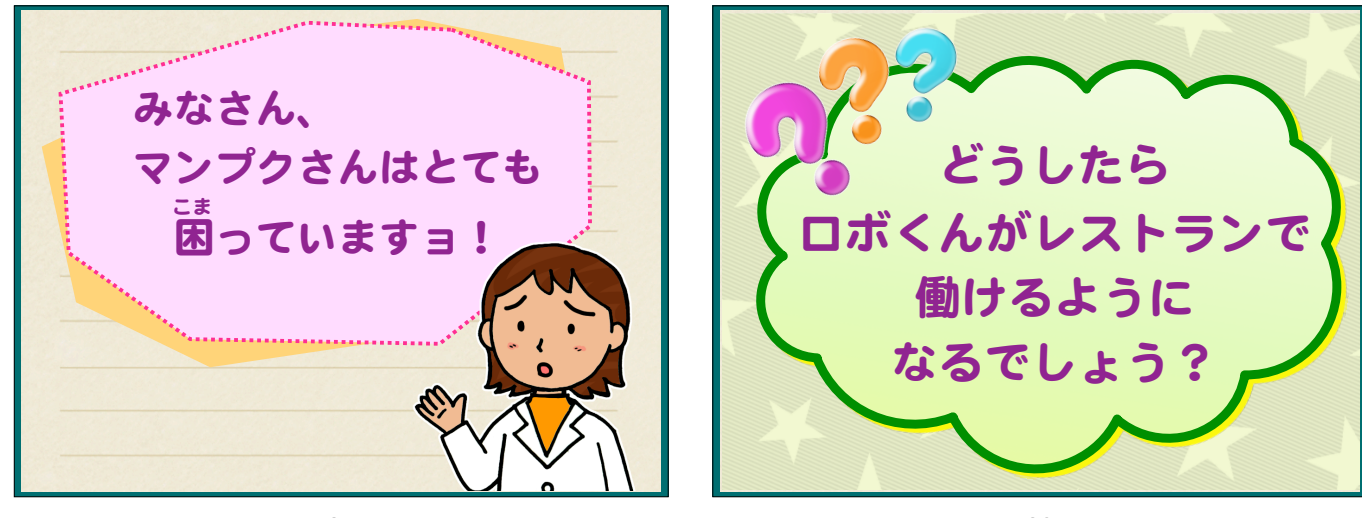

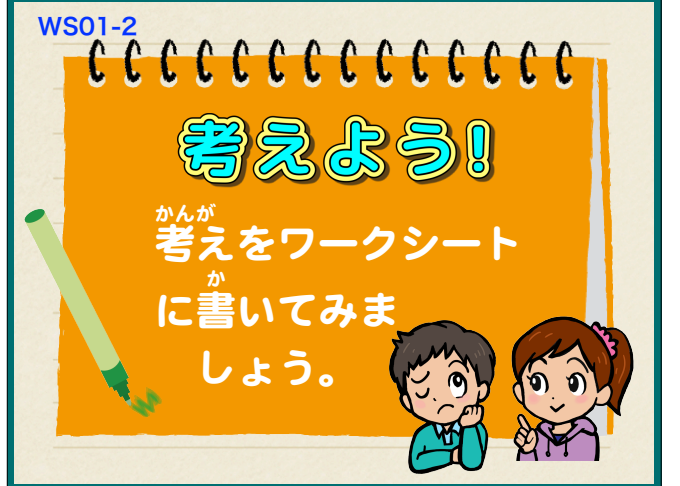

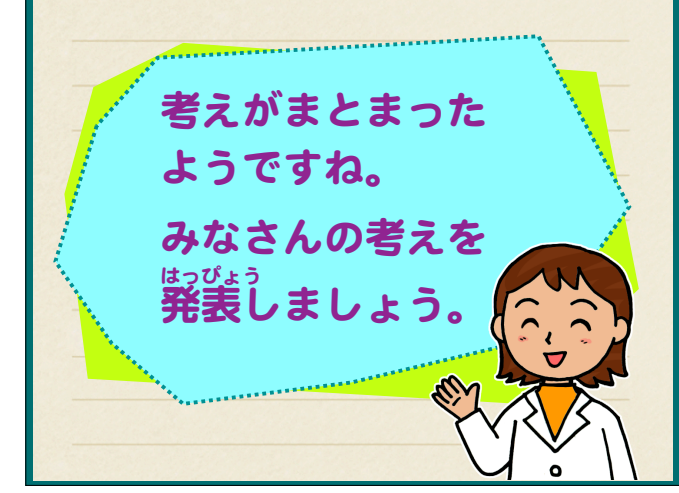

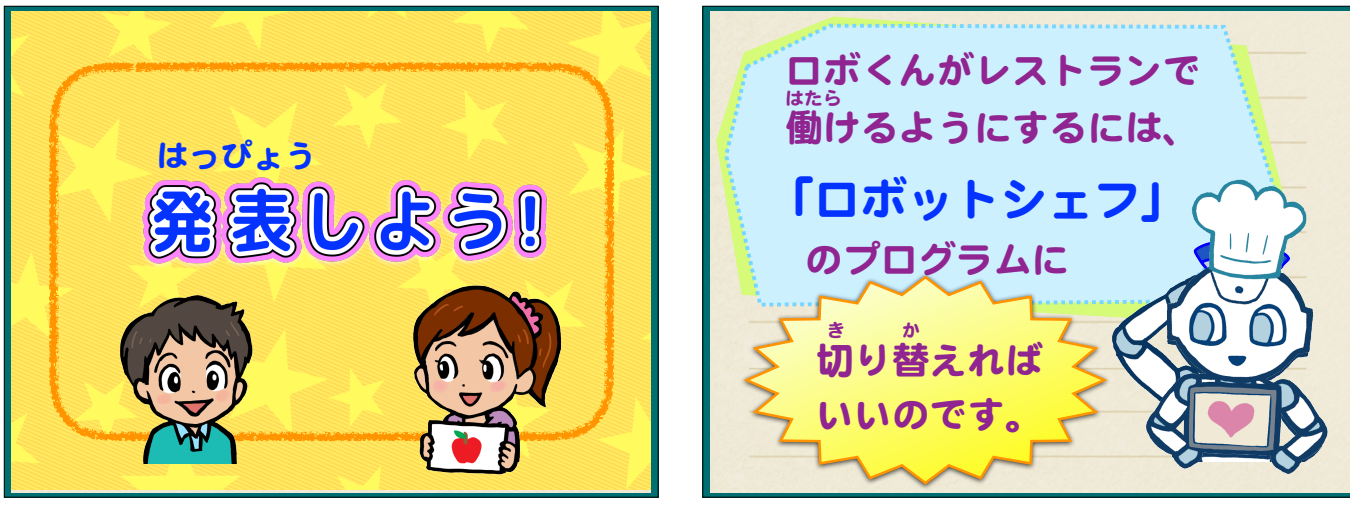

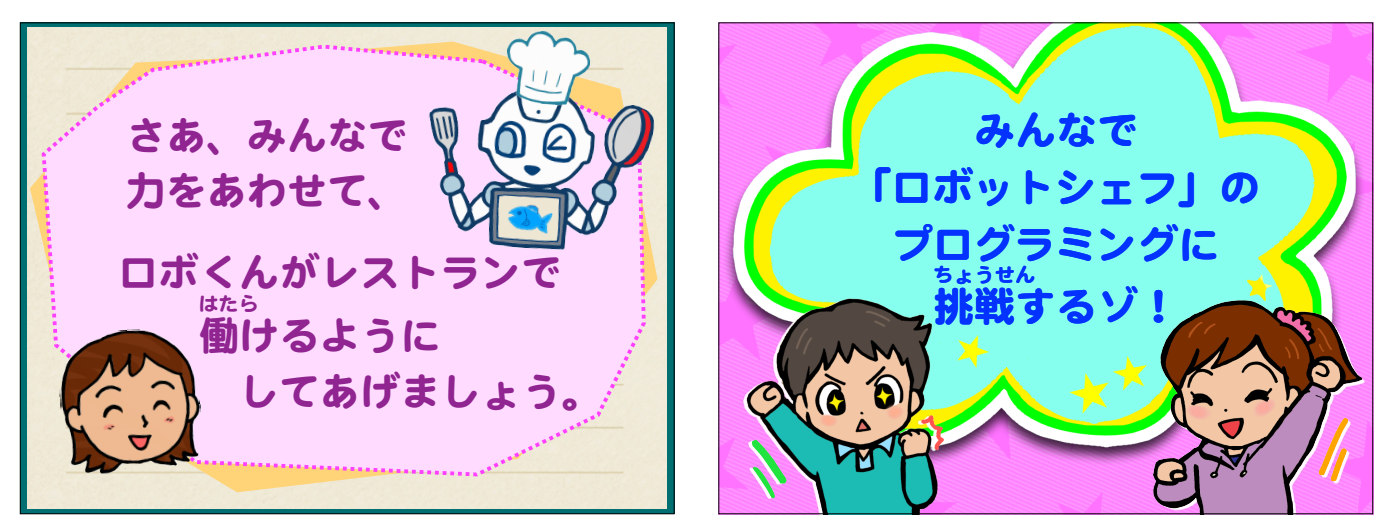

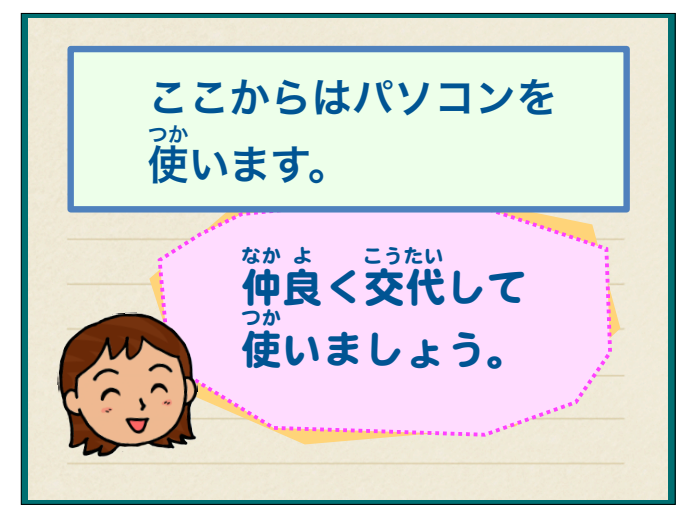

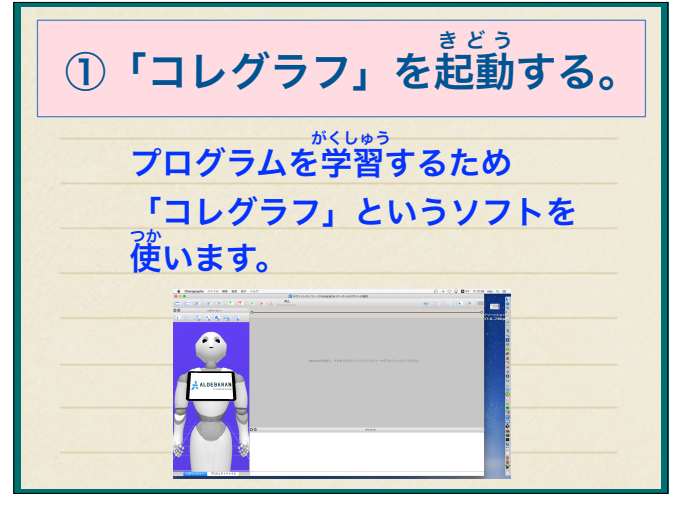

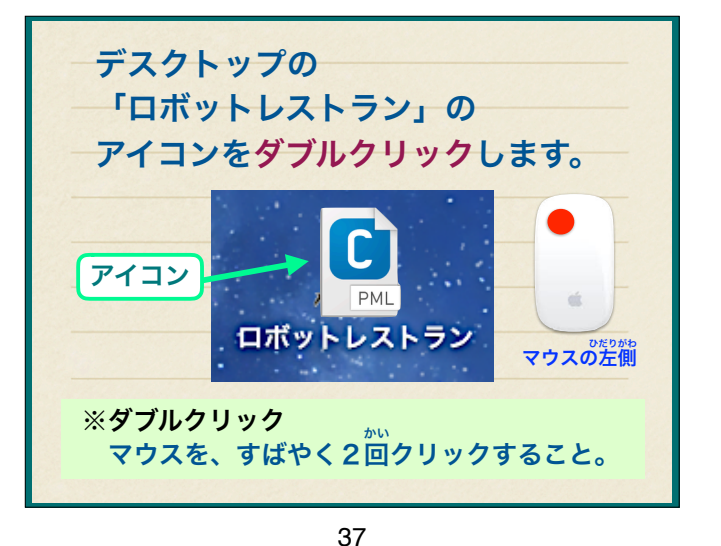

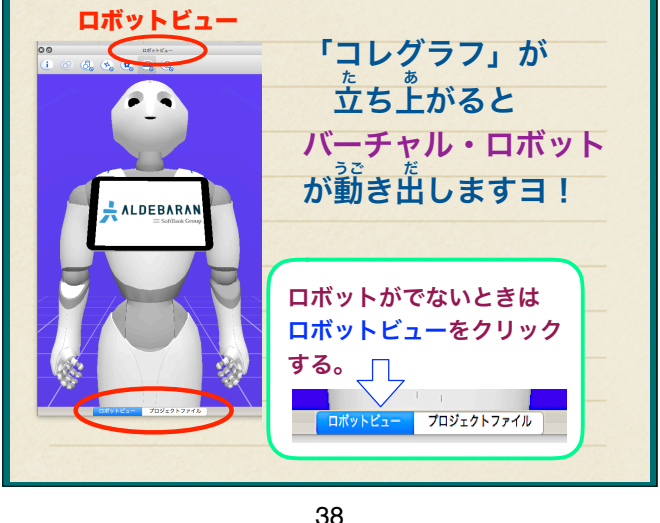

②「バーチャル・ロボット」の

もういちど

40

かくだいしゅくしょう

拡大 縮小 。

わせて、

たのをバーチャル・

ロボットの背景にあ

マウスをなぞると、

大きくなったり小さ

くなったりします。

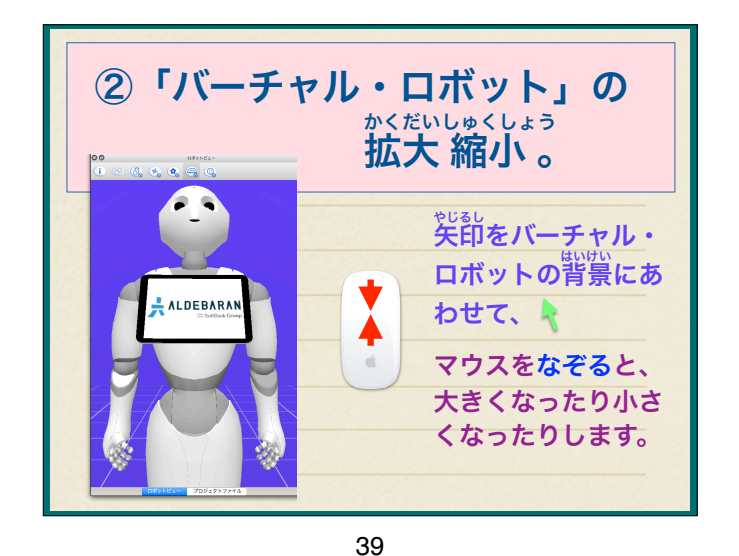

ALDEBAR

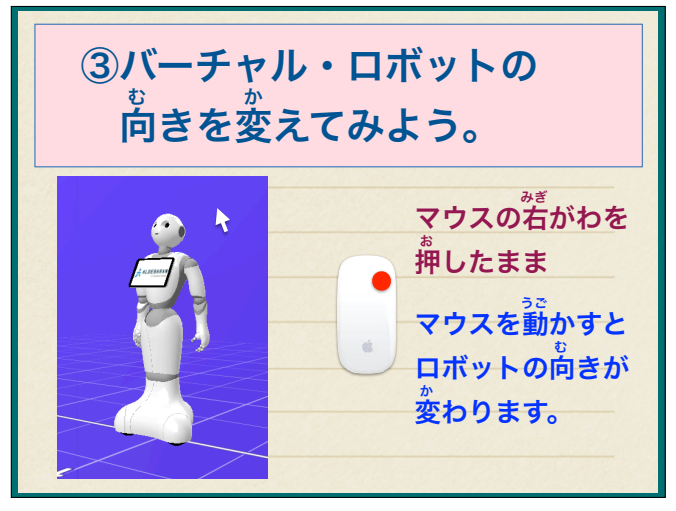

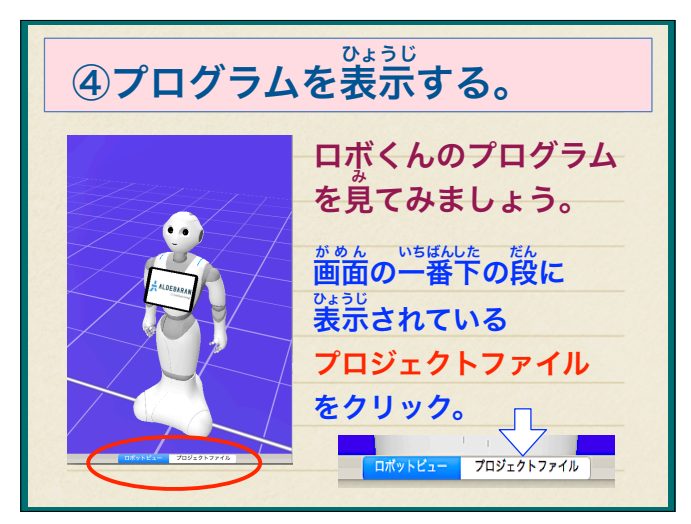

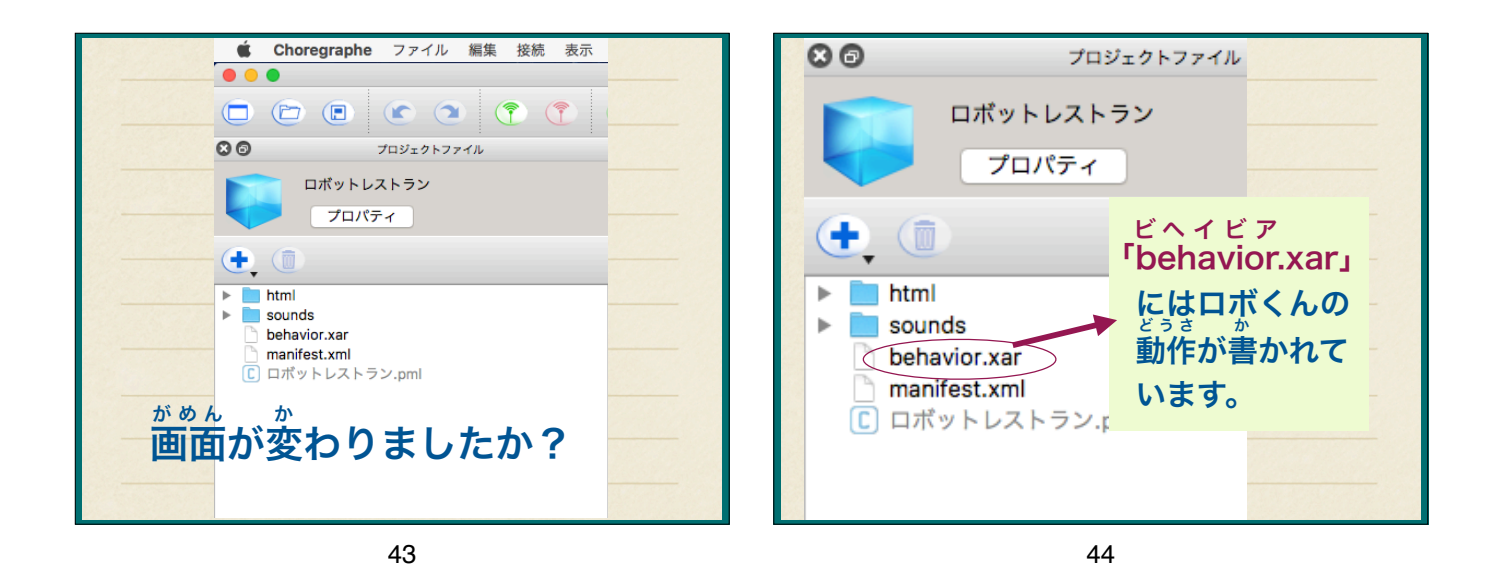

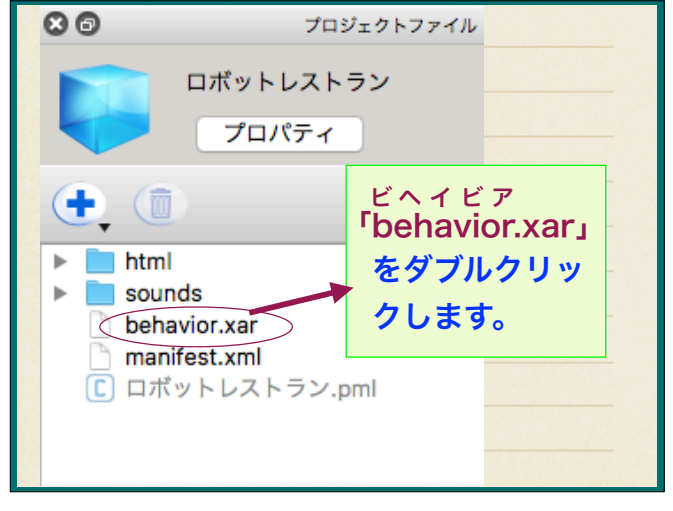

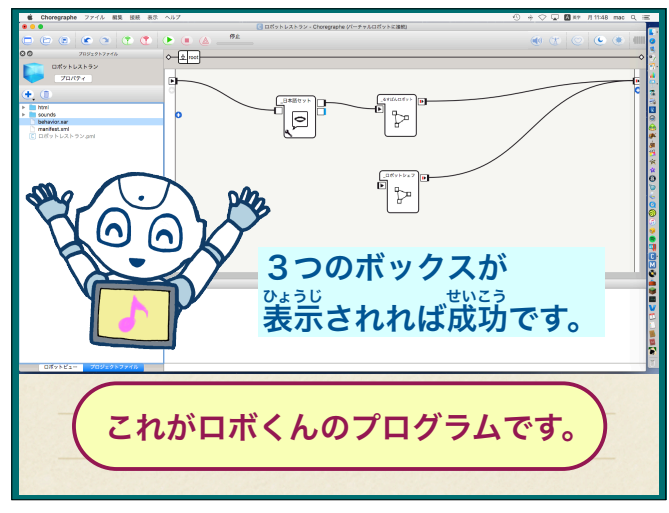

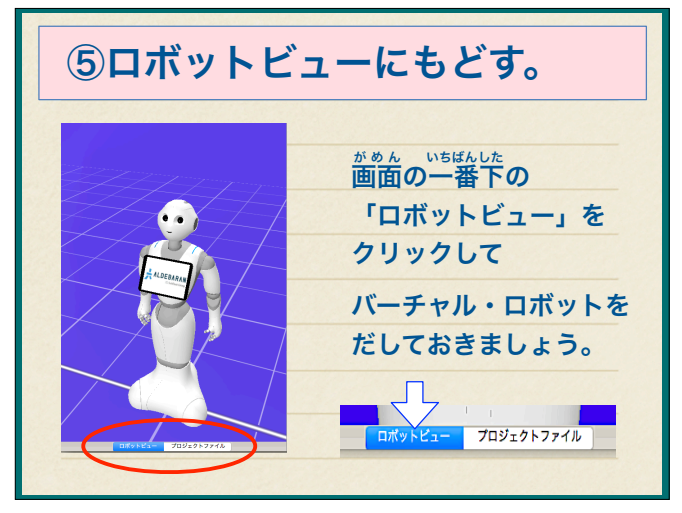

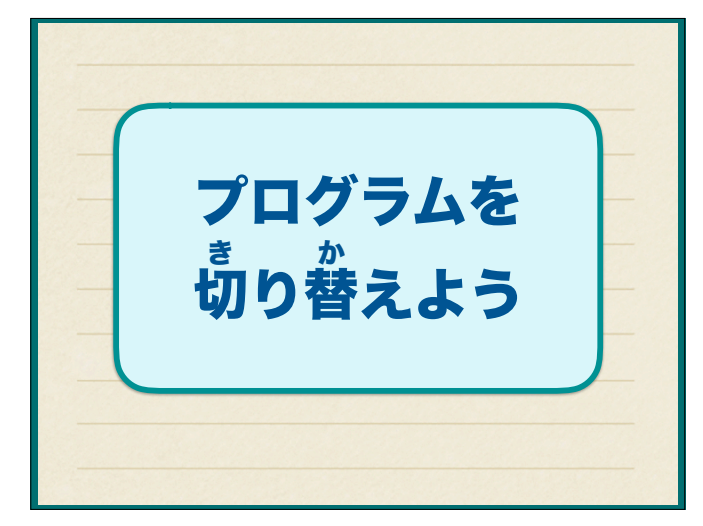

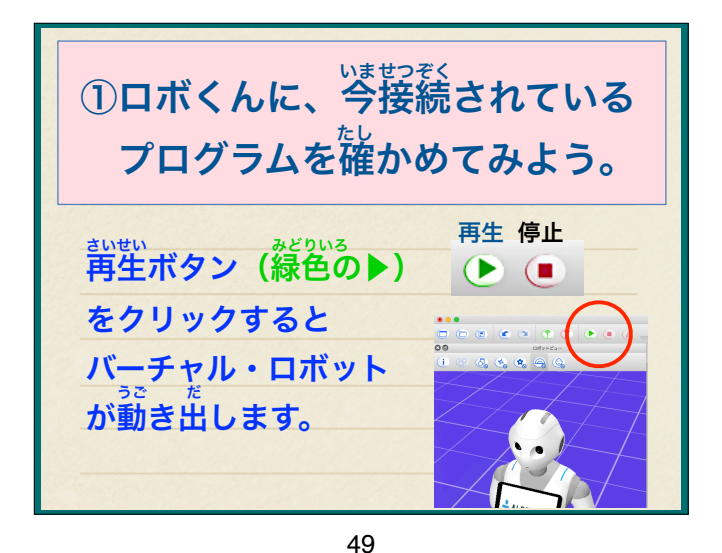

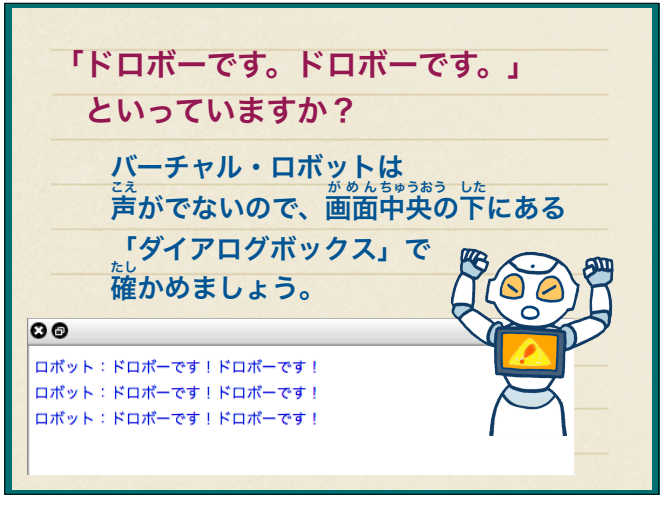

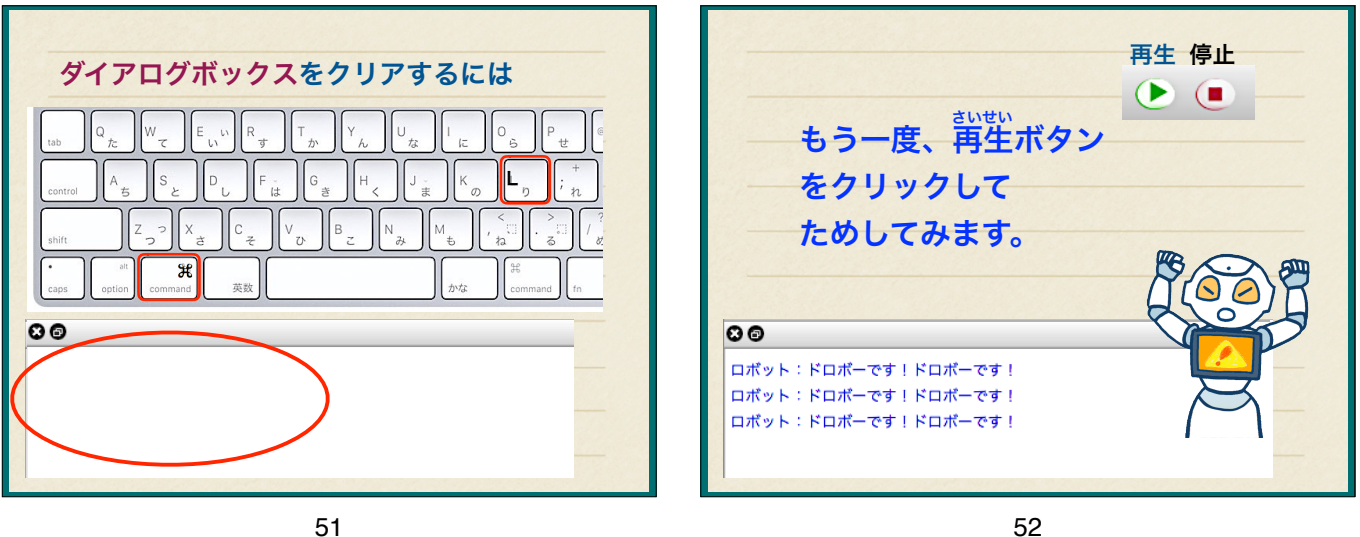

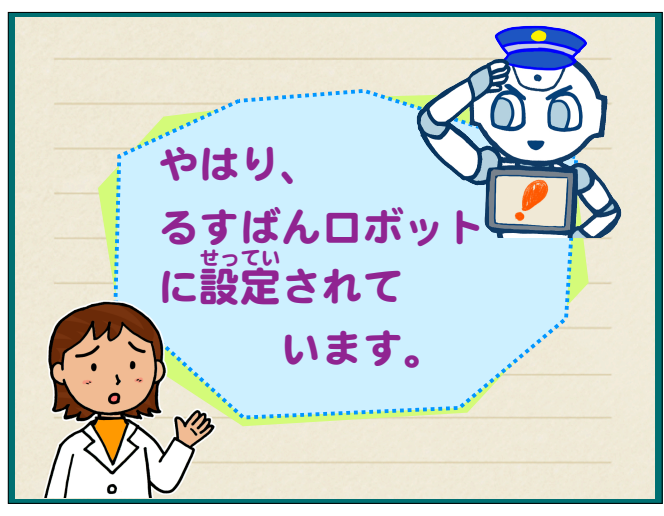

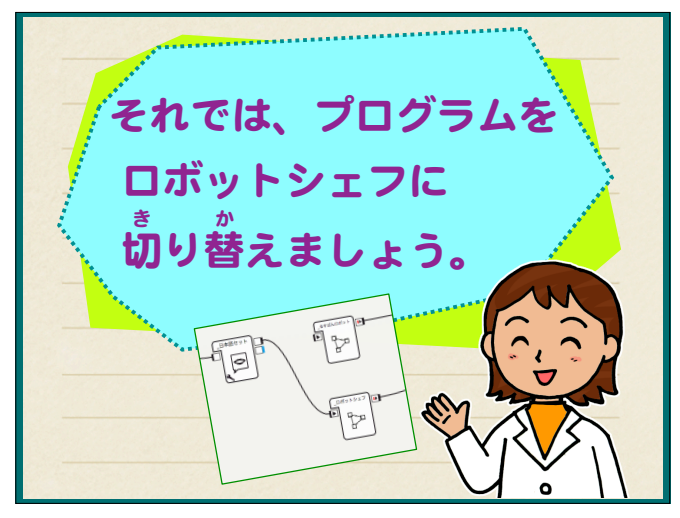

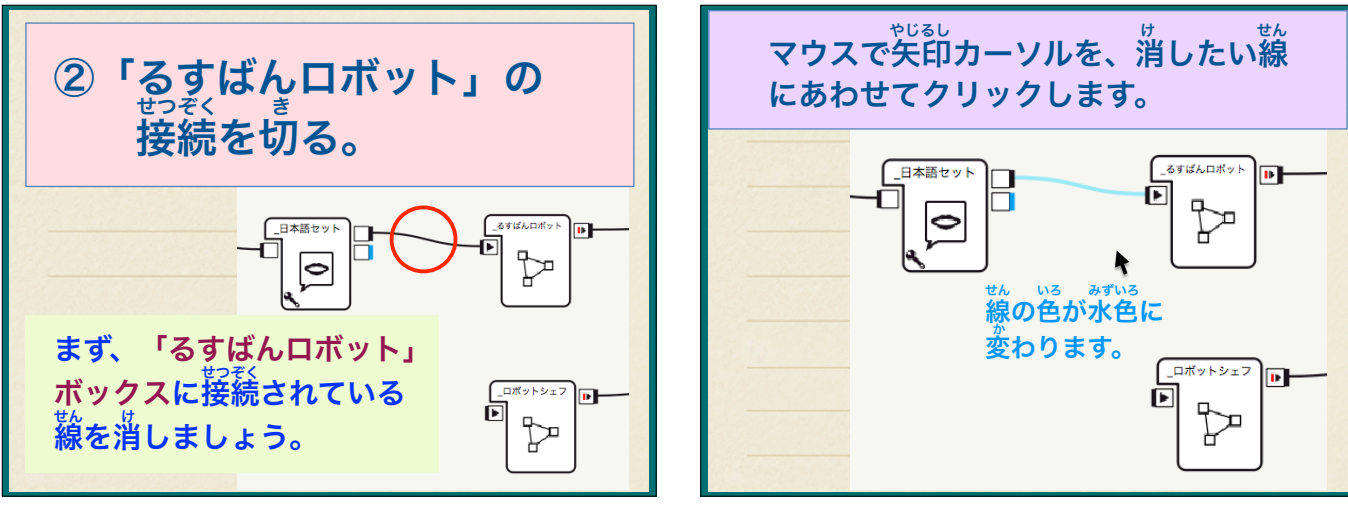

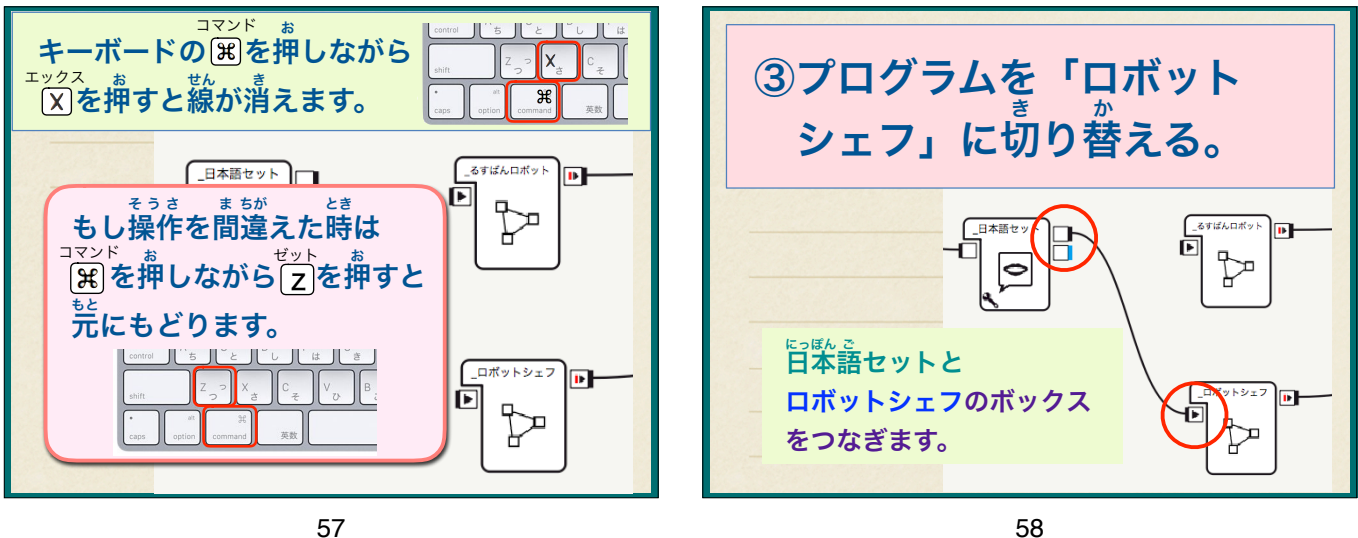

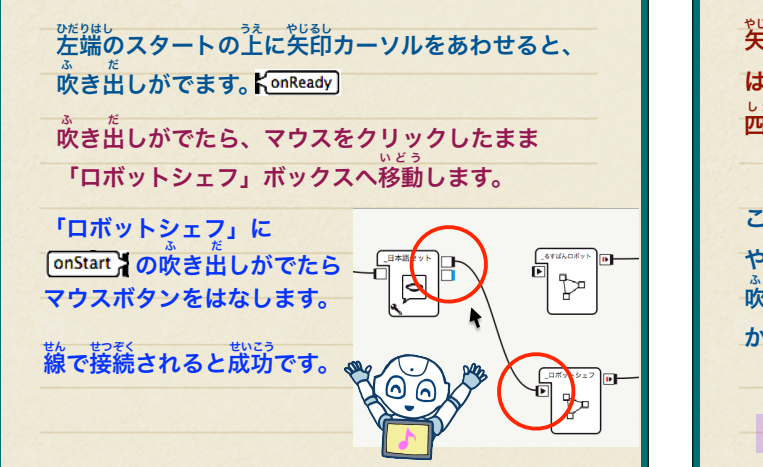

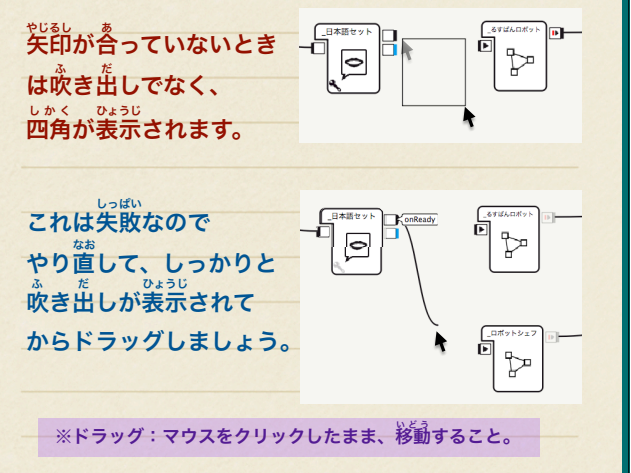

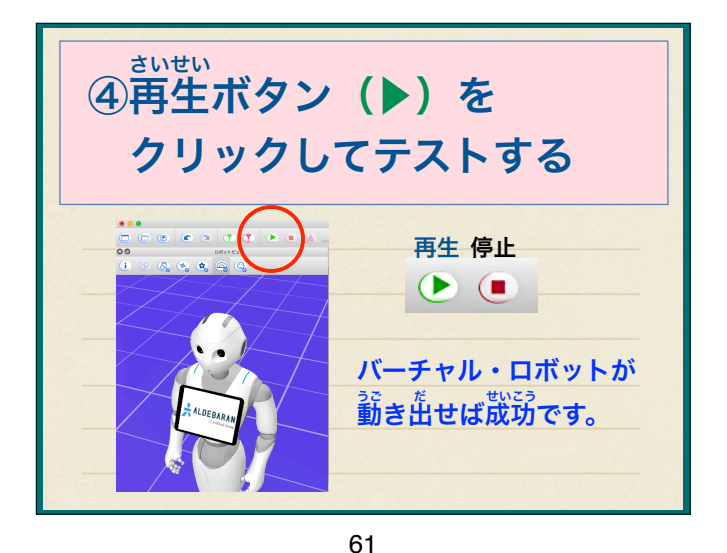

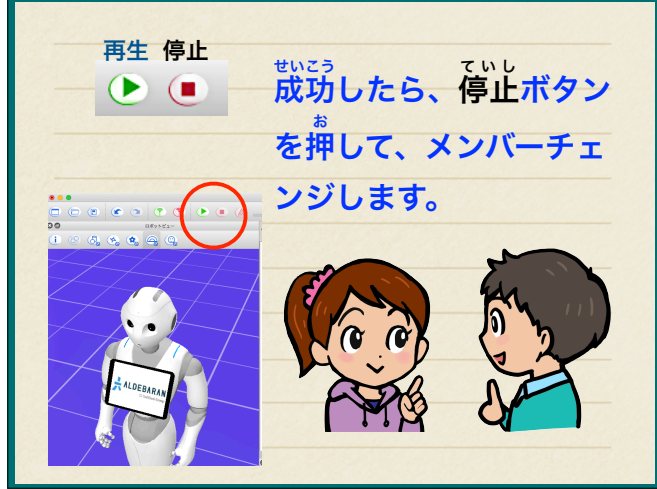

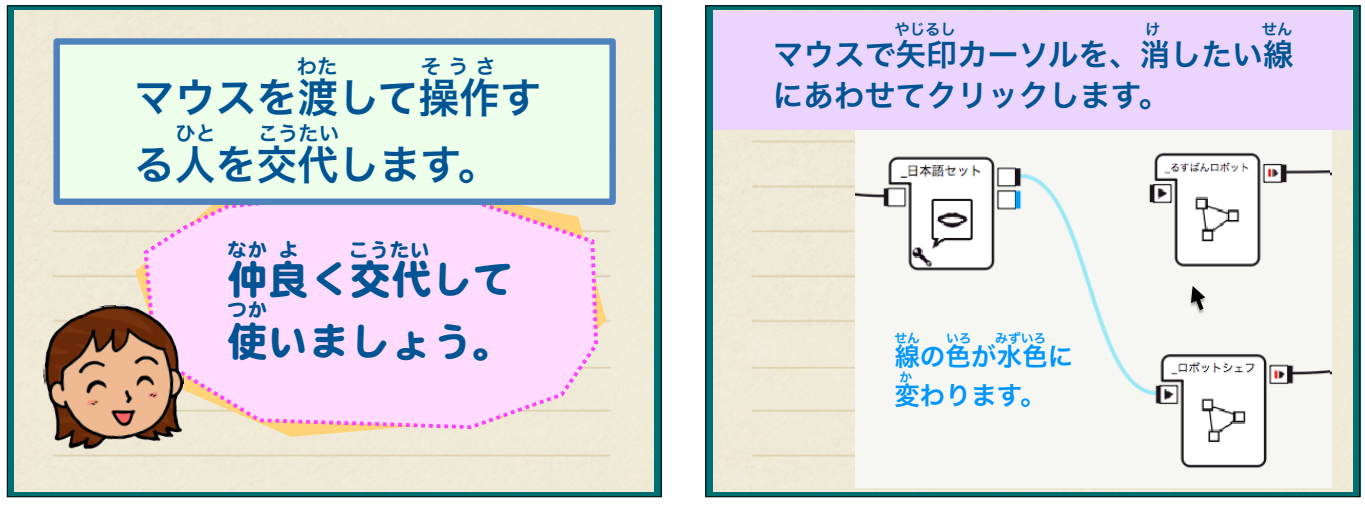

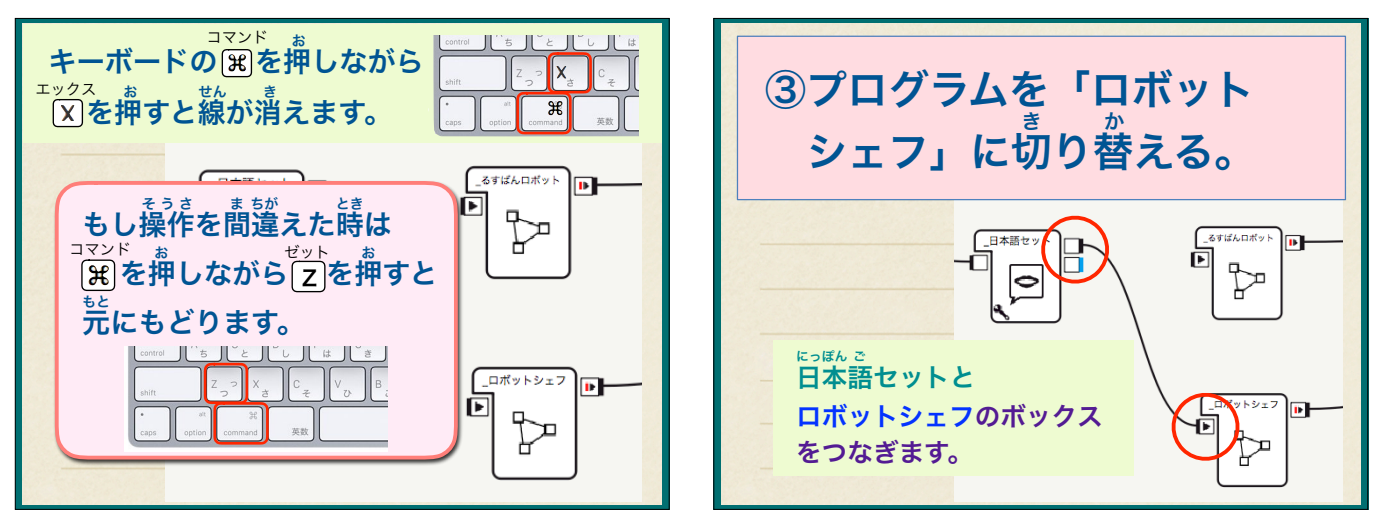

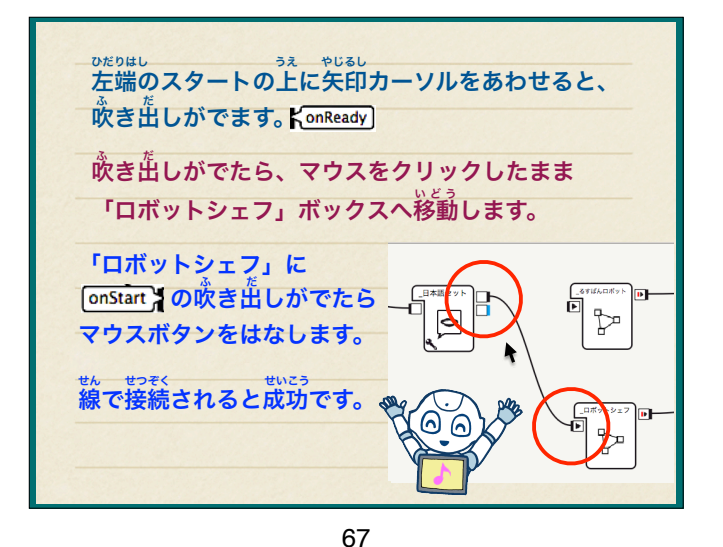

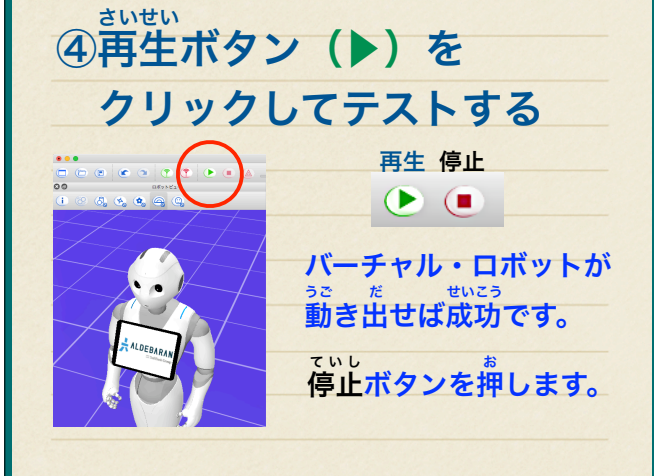

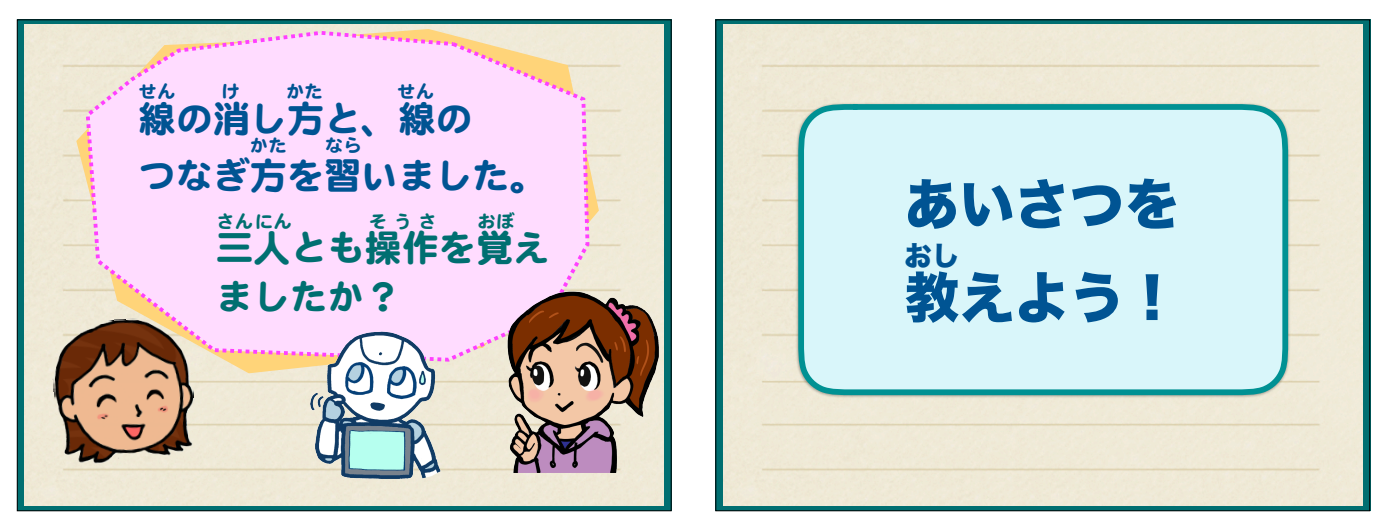

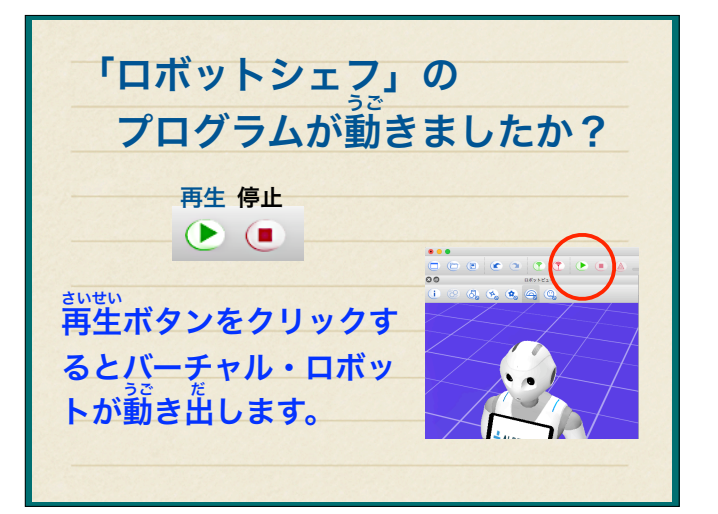

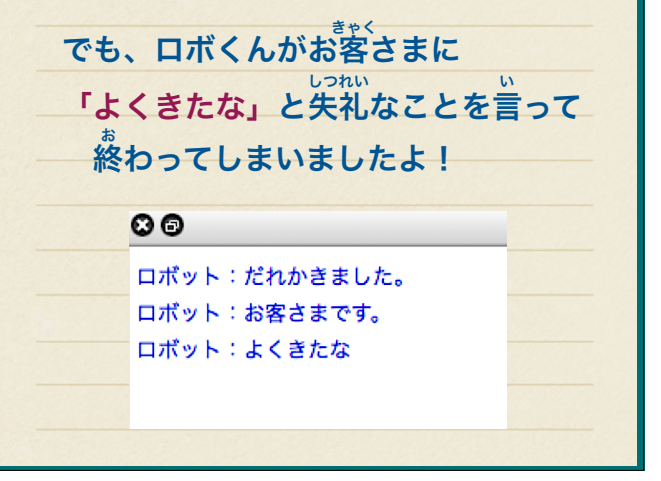

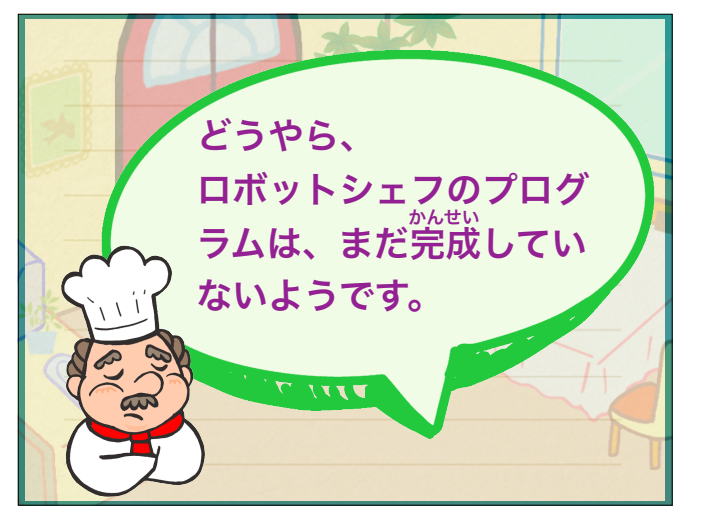

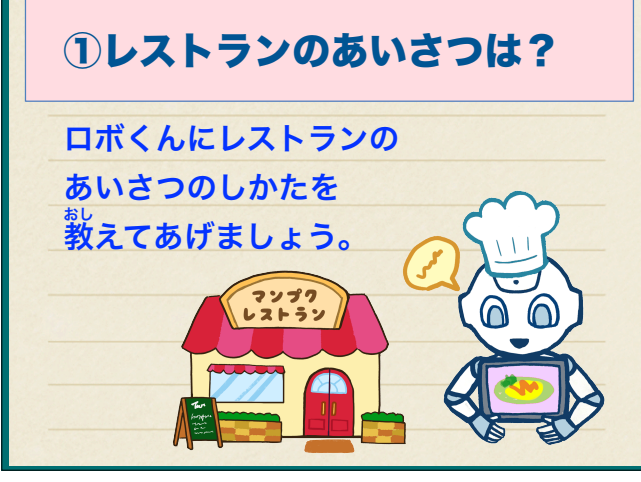

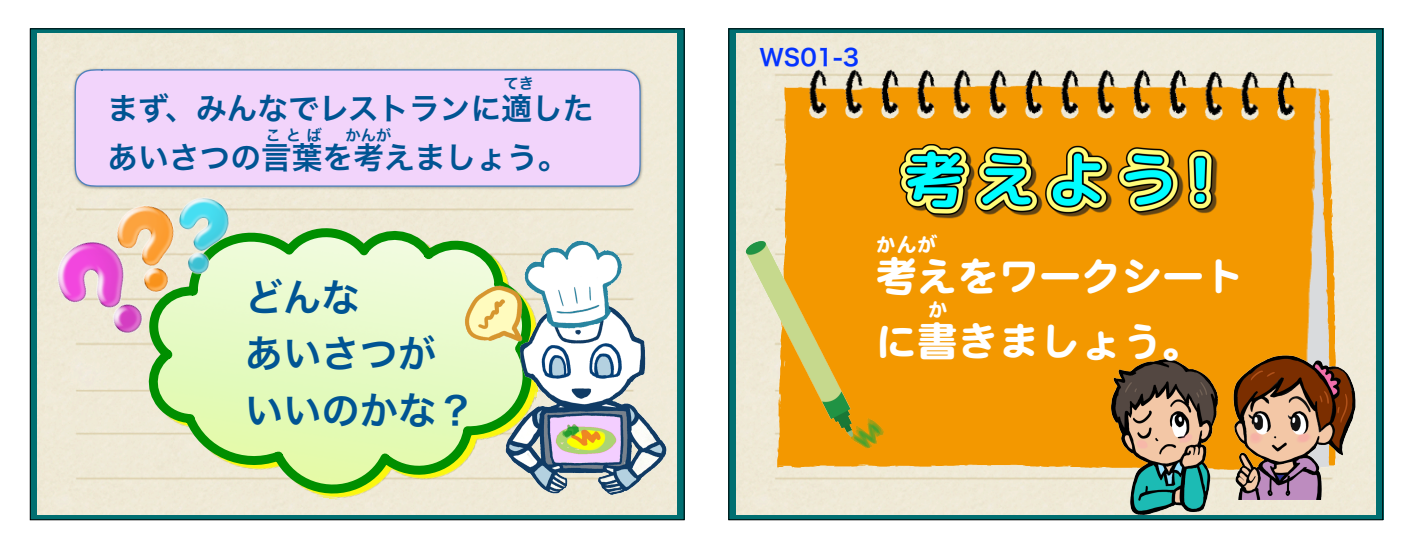

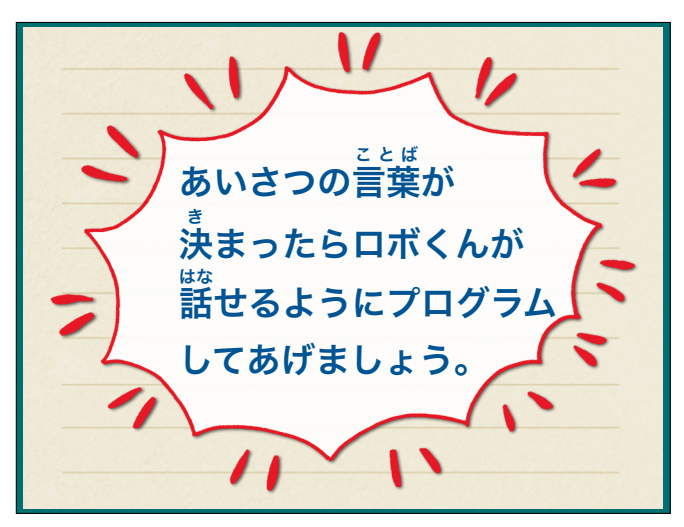

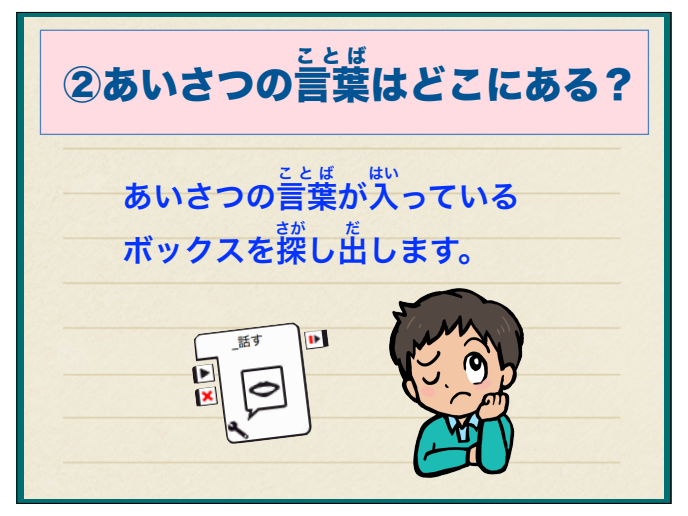

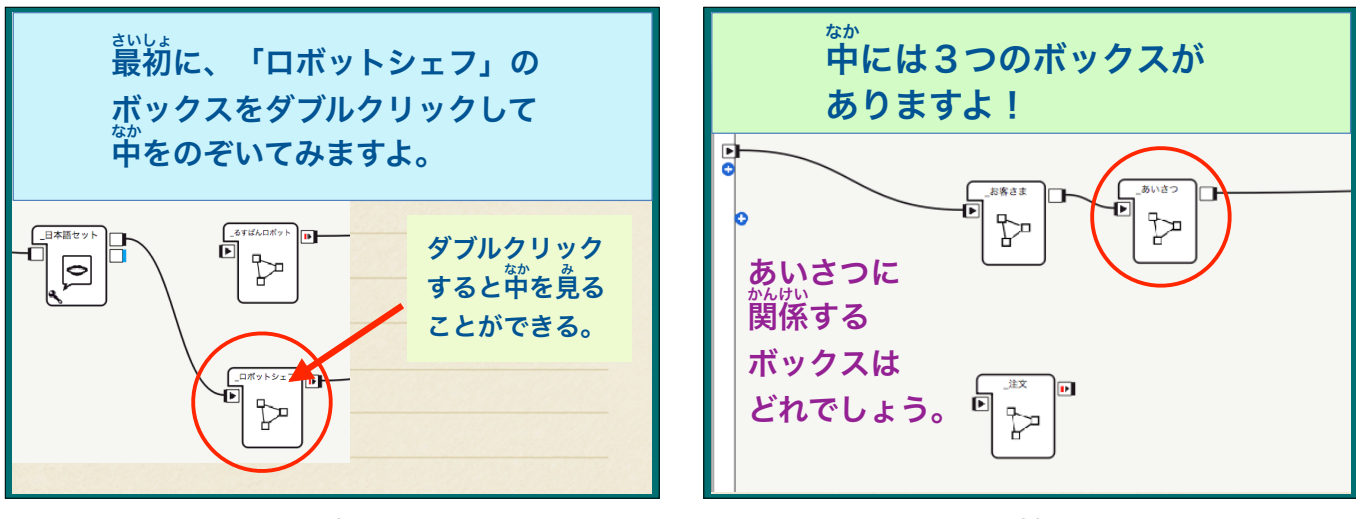

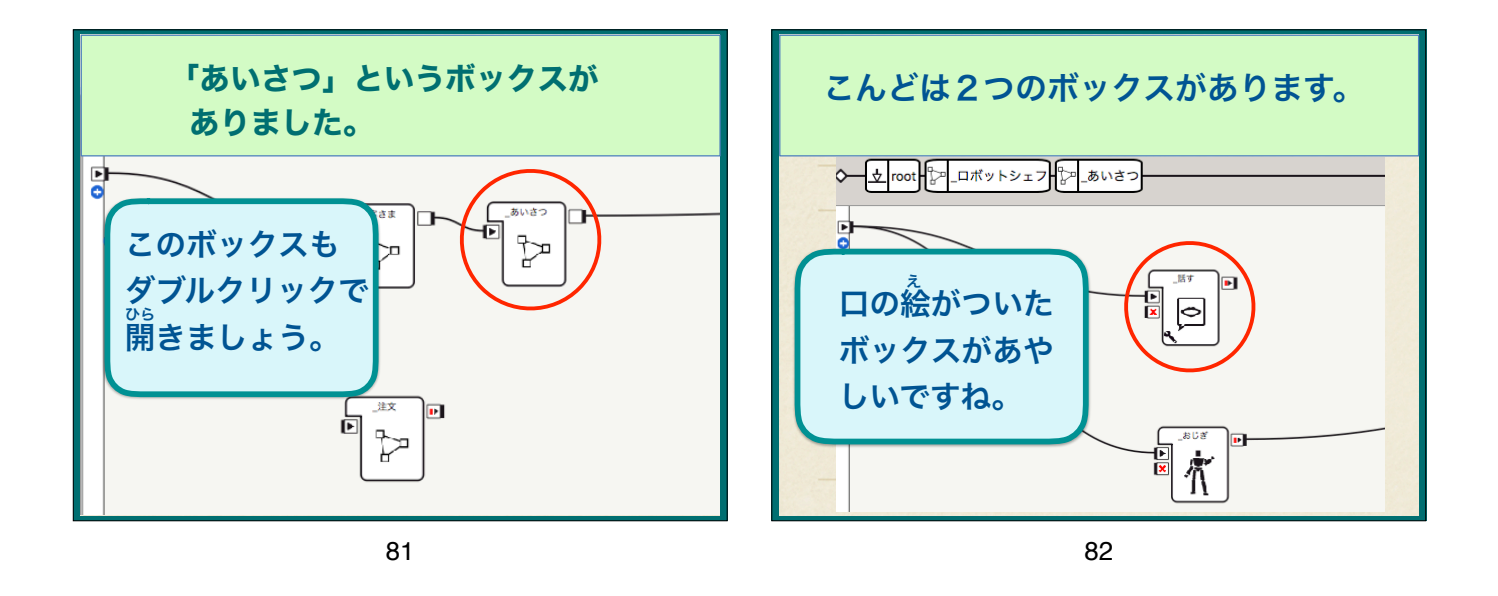

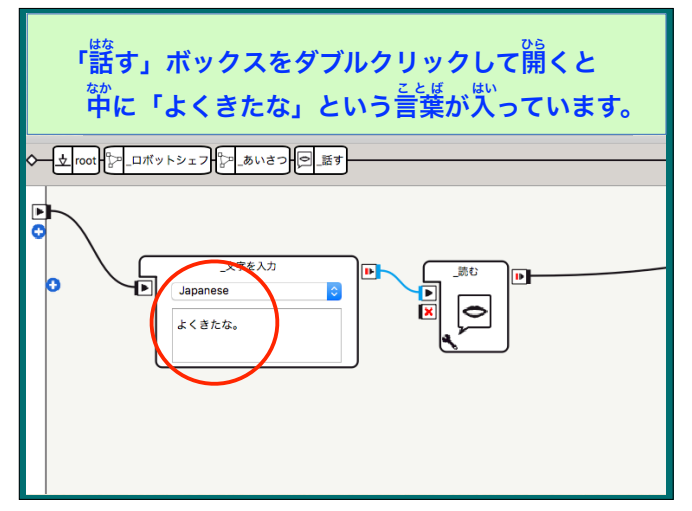

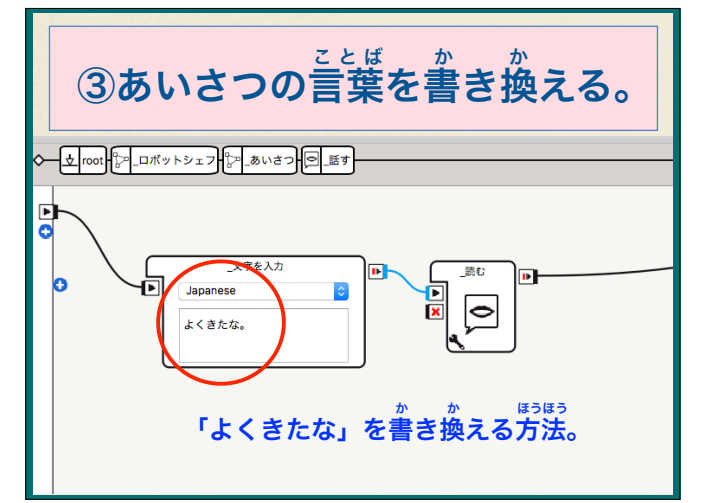

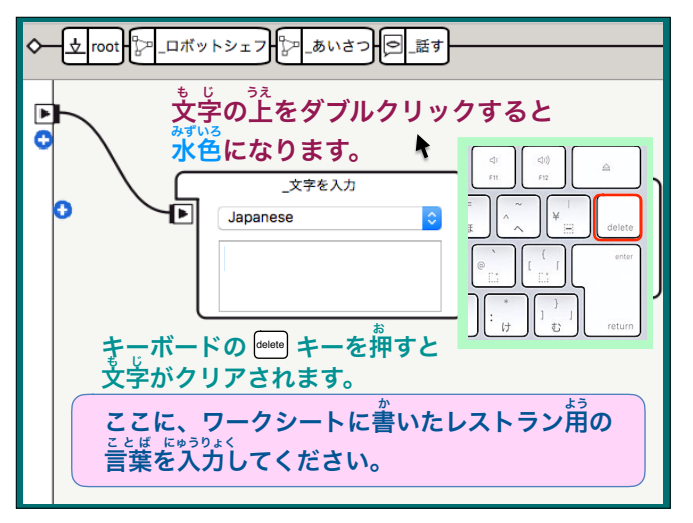

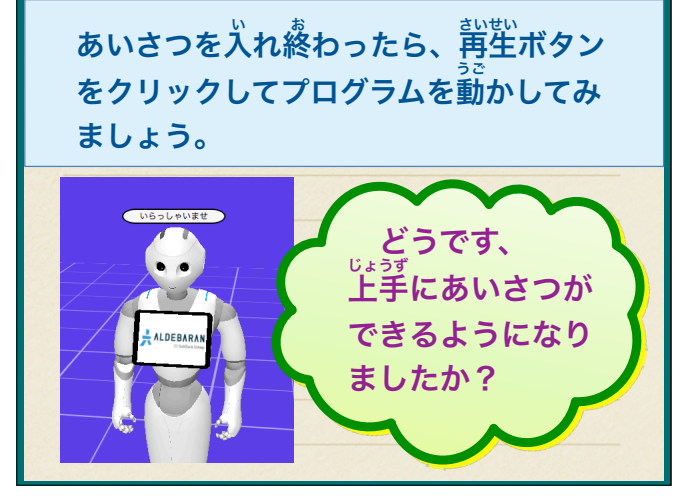

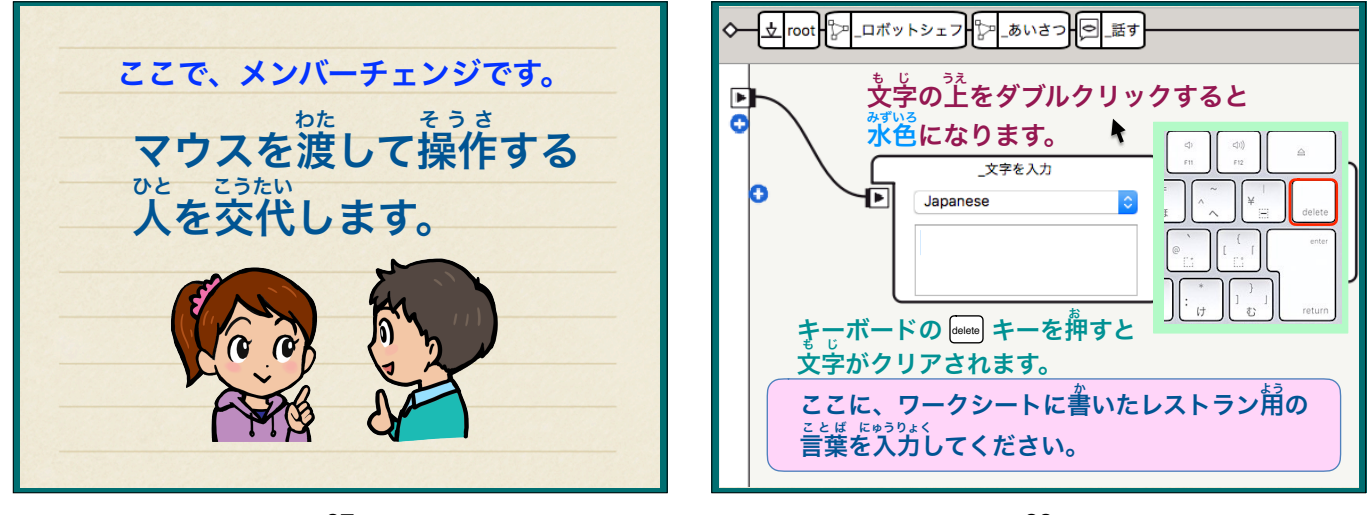

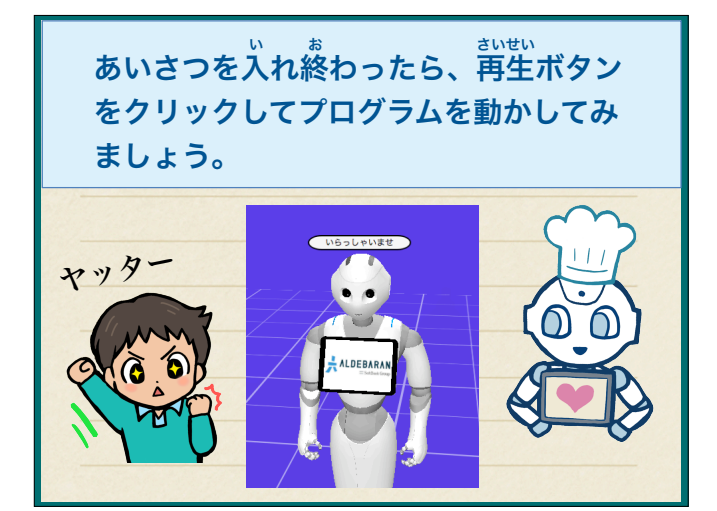

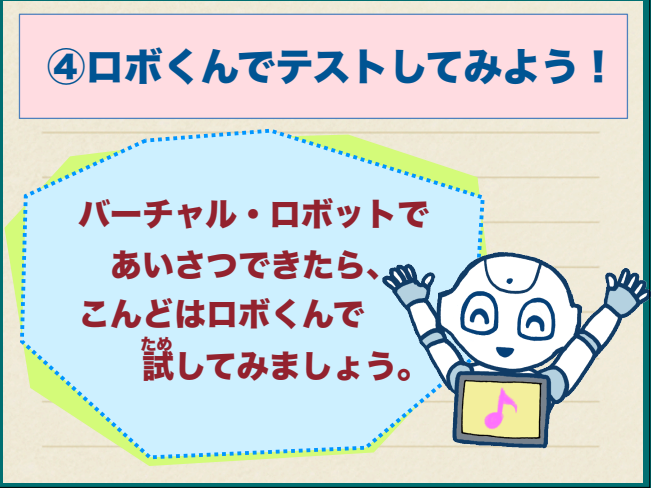

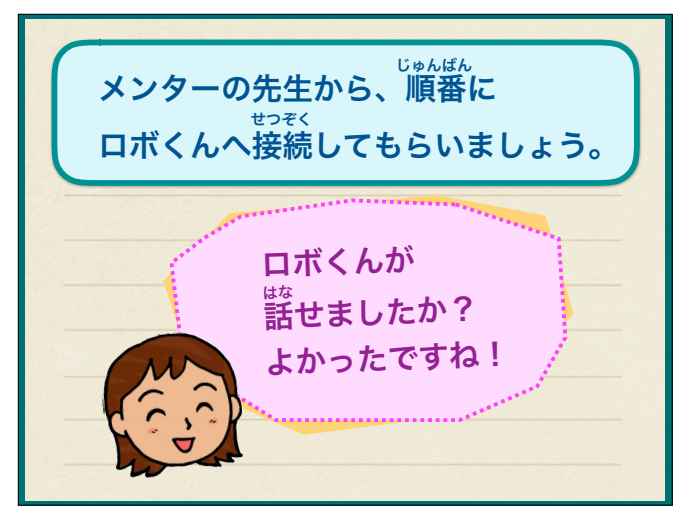

| これで1時間目を終わります。 |
|----------------|
| 92             |